## Office blijft hangen op: "Office wordt bijgewerkt....."

Als dit gebeurt doe dan het volgende:

## Updates bijwerken:

Klik op het zoek-icoon (vergrootglas) en typ: updates. Klik dan op "Naar updates zoeken"

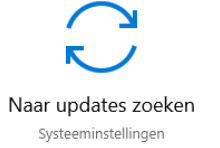

Als er een knop "Downloaden" of "Opnieuw starten" in beeld komt, klik daar dan op. Als de laptop al heel lang geen updates heeft gehad kan dit wel lang duren, houd daar rekening mee. Als je laptop opnieuw is gestart, ga da nogmaals naar updates zoeken net zolang tot hij aangeeft dat hij up to date is.

Als dit het probleem NIET oplost, werk dan met de online versies van Word, Powerpoint en Excel en ga zodra het mogelijk is langs bij de ICT.

Je vindt de online apps via de kleine vierkantjes linksboven in je email programma.

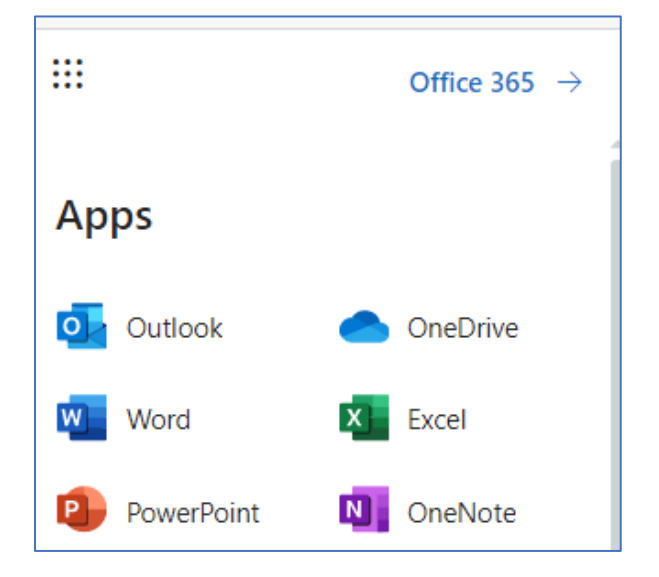